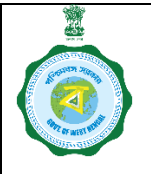

(Deletion of Unnecessary FPS Vacancies)

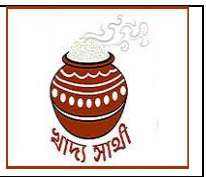

Version 1.0

Date of Release 16.08.2022

Numerous field offices have reported that while initiating FPS Vacancy proposals through the webportal, they have created some unnecessary proposals – either by selecting a wrong FPS to deduct beneficiaries from or a wrong block/municipality to create the vacancy in. Also, after deactivation of considerable number of RCs, some FPSs are found to have too few beneficiaries to deduct from.

These proposals are left in the inboxes of the Inspectors or the SCF&Ss/ROs or DCF&Ss/DDRs. Although they are not further processed, they appear in proposals initiated from the same FPS in 'Other Vacancies Linked' and skew the number of beneficiaries. Also, the MIS report of initiated proposals gets misleading because of presence of these unnecessary proposals.

Therefore, a facility has been introduced in <u>https://food.wb.gov.in/food/</u> in the web-module to delete these unnecessary vacancy proposals. A step-by-step guideline is given here for operation of the same.

#### It is emphasized here that <u>all possible cautions must be practiced before deleting</u> <u>a vacancy proposal since a proposal once deleted cannot be revived.</u>

# 1. Log in of SCF&S/RO:

1.1. The SCF&S/RO in his login will go to the menu 'FPS Vacancy' > 'Request Deletion'.

| Billing report                                            | =                                           | 💄 rodurw 🛛 RO | ⊕Logout            |
|-----------------------------------------------------------|---------------------------------------------|---------------|--------------------|
| 🔵 FPS Vacancy 🗸 🗸                                         | PUBLIC DISTRIBUTION SYSTEM                  |               | Home / Digital PDS |
| <ul> <li>Notify FPS vacancy</li> </ul>                    | Dashboard                                   |               |                    |
| Re notification                                           |                                             |               |                    |
| <ul> <li>Download FPS Vacancy<br/>Notification</li> </ul> | Go to MS Portal                             |               |                    |
| Apply for FPS Dealership                                  |                                             |               |                    |
| Request Deletion                                          |                                             |               |                    |
| Upload Gazatte Notification                               |                                             |               |                    |
| Enter Newspaper Details                                   | Ruser Manual                                |               |                    |
| • FPS Status Reconciliation                               |                                             |               |                    |
| 🔵 Dealer Bill Claim 🛛 🖌                                   |                                             |               |                    |
| FPS Application                                           |                                             |               |                    |
|                                                           | Developed by Department Of Food & Supplies. |               | Version 2.0        |

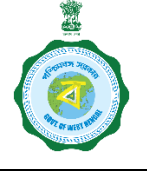

(Deletion of Unnecessary FPS Vacancies)

Version 1.0

AND HELE

Date of Release 16.08.2022

1.2. He will find all vacancy proposals pending with the block/municipality Inspectors, himself and the DCF&S/DDR (only from the concerned Sub-Division/Sub-Area). Vacancy proposals pending with levels higher than the DCF&S/DDR and the ones already approved will not be available for deletion.

| 4                                  | Ξ                |                               | 🚨 rodurw                                  | RO 🕪Logout       |  |  |  |  |  |  |  |
|------------------------------------|------------------|-------------------------------|-------------------------------------------|------------------|--|--|--|--|--|--|--|
| ۲                                  | Vacancies from t | he Sub-Division/Sub-Ar        | rea Pending till District/DDR Level:      |                  |  |  |  |  |  |  |  |
| FPS License Generation             | Vacancy Id       | Vacancy Id BlockName Landmark |                                           |                  |  |  |  |  |  |  |  |
| Vigilance Document Upload <        | 202180167402     | Durgapur (M Corp.)            |                                           | Request Deletion |  |  |  |  |  |  |  |
| Stock <                            | 202180167407     | Durgapur (M Corp.)            | NEAR MASJID                               | Request Deletion |  |  |  |  |  |  |  |
| <ul> <li>Billing report</li> </ul> | 202180167408     | Durgapur (M Corp.)            | SCHOOL PARA                               | Request Deletion |  |  |  |  |  |  |  |
| FPS Vacancy <                      | 202280167403     | Durgapur (M Corp.)            | Viringi kali Mandir                       | Request Deletion |  |  |  |  |  |  |  |
| FPS Status Reconciliation          | 202280167404     | Durgapur (M Corp.)            |                                           | Request Deletion |  |  |  |  |  |  |  |
| 🔵 Dealer Bill Claim 🔹 🔇            | 202280167405     | Durgapur (M Corp.)            | Kada Road Shiv Mandir                     | Request Deletion |  |  |  |  |  |  |  |
| FPS Application                    | 202280167406     | Durgapur (M Corp.)            | MAA KARUNAMOYEE LODGE                     | Request Deletion |  |  |  |  |  |  |  |
| ● Vaccination Report               | 202280167409     | Durgapur (M Corp.)            | NEARBY BENACHITY NETAJI VIDYALAYA (GIRLS) | Request Deletion |  |  |  |  |  |  |  |
| Duare Ration                       | 202280167414     | Durgapur (M Corp.)            |                                           | Request Deletion |  |  |  |  |  |  |  |
|                                    | 202280167415     | Durgapur (M Corp.)            | MAYA BAZAR MARKET                         | Request Deletion |  |  |  |  |  |  |  |

1.3. He can view the beneficiary families mapped with a vacancy by pressing 'View' as shown below.

| Food and Supplies Department, X | localhost:58029/insp  | ector/Inspe ×   🗅 Depar | rtment of Food & Supplies 🗙 🕒 Food and Supplies Department, 🗙 🎦 https:/ | /food.wb.gov.in/food/Cre × + | - o ×                                     |
|---------------------------------|-----------------------|-------------------------|-------------------------------------------------------------------------|------------------------------|-------------------------------------------|
| ← C 🖻 https://food.wb.gov.in    | /food/Create_New_Fps/ | RequestDeletion.aspx    |                                                                         |                              | ^ ☆ ☆ @ @ …                               |
| à                               | =                     |                         |                                                                         | SCFS SCFS                    | GeLogout                                  |
| FPS Vacancy                     | Notificatio           | ons to be Rect          | ified :                                                                 |                              |                                           |
| FPS Compassionate License       | Vacancy Id            | BlockName               | Location                                                                | View Mapped RC's             | Action                                    |
| FPS License Generation          | 202100216204          | Matigara                | Near Durga Mandir                                                       | View                         | Request Deletio                           |
| Meeting Minutes/Reports         | ¢.                    |                         |                                                                         |                              | Send Request                              |
| Stock                           | ¢                     |                         |                                                                         |                              | Close                                     |
| Billing report                  | 202100216205          | Matigara                | Tiny Toys Nursery School                                                | View                         | Request Deletio                           |
| FPS Status Reconciliation       | 202100216403          | Phansidewa              | MILANGARH HIGH SCHOOL                                                   | View                         | Request Deletio                           |
| Dealer Bill Claim               | 202100216404          | Phansidewa              | Murikhowa Primary School                                                | View                         | <b>Request Deletio</b>                    |
| Vaccination Report              | 202180163801          | Siliguri (M Corp)       | Near Jyotinagar Bridge                                                  | View                         | Request Deletio                           |
| Duare Ration                    | 202180163803          | Siliguri (M Corp)       | Near Bhai Bhai Sporting Club, Baghajatin Colony Main Road.              | View                         | Request Deletion                          |
| Employee Covid Vaccination      | 202200216201          | Matigara                | Tiny Toys Nursery School                                                | View                         | <b>Request Deletio</b>                    |
|                                 | 202200216203          | Matigara                | Near Tomba Sporting Club                                                | View                         | Request Deletion                          |
|                                 |                       |                         | o 🗖 💿 💽 🧏 🔤 🖷 🍕                                                         |                              | ∧ <sup>ENG</sup> L¶ ⊄× <sup>15:33</sup> ⓓ |

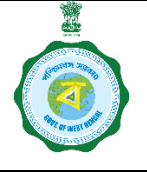

(Deletion of Unnecessary FPS Vacancies)

Version 1.0

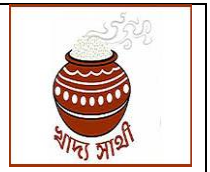

Date of Release 16.08.2022

1.4. Against the vacancy proposal required to be deleted, he will press 'Request Deletion' button. He will have to write the reason for deletion proposal in the comment box. For sending the proposal to DCF&S/DDR, he will press 'Send proposal'.

| Food and Supplies Department, ×    | localhost:58029/Inspi | ector/Inspe ×   🗅 Depar | tment of Food & Supplies 🗙 📔 💿 Food and Supplies Department, 🕻 🗙 🕒 https:// | food.wb.gov.in/food/Cre × + | - 0 ×                                                             |
|------------------------------------|-----------------------|-------------------------|-----------------------------------------------------------------------------|-----------------------------|-------------------------------------------------------------------|
| ← C 🗅 https://food.wb.gov.in/fe    |                       |                         |                                                                             |                             | A to to to 🕒 …                                                    |
| Ó                                  | =                     |                         |                                                                             | scfssig SCFS                | (+Logout                                                          |
| FPS Vacancy                        | Notificatio           | ons to be Rect          | ified :                                                                     |                             |                                                                   |
| FPS Compassionate License          | Vacancy Id            | BlockName               | Location                                                                    | View Mapped RC's            | Action                                                            |
| FPS License Generation             | 202100216204          | Matigara                | Near Durga Mandir                                                           | View                        | <b>Request Deletio</b>                                            |
| Meeting Minutes/Reports <          |                       |                         |                                                                             |                             | Send Request                                                      |
| Stock <                            |                       |                         |                                                                             |                             | Close                                                             |
| <ul> <li>Billing report</li> </ul> | 202100216205          | Matigara                | Tiny Toys Nursery School                                                    | View                        | Request Deletio                                                   |
| FPS Status Reconciliation          | 202100216403          | Phansidewa              | MILANGARH HIGH SCHOOL                                                       | View                        | Request Deletion                                                  |
| 🔵 Dealer Bill Claim 🔹 📢            | 202100216404          | Phansidewa              | Murikhowa Primary School                                                    | View                        | <b>Request Deletio</b>                                            |
| Vaccination Report                 | 202180163801          | Siliguri (M Corp)       | Near Jyotinagar Bridge                                                      | View                        | Request Deletion                                                  |
| Duare Ration                       | 202180163803          | Siliguri (M Corp)       | Near Bhai Bhai Sporting Club, Baghajatin Colony Main Road.                  | View                        | <b>Request Deletio</b>                                            |
| Employee Covid Vaccination         | 202200216201          | Matigara                | Tiny Toys Nursery School                                                    | View                        | Request Deletio                                                   |
|                                    | 202200216203          | Matigara                | Near Tomba Sporting Club                                                    | View                        | Request Deletio                                                   |
|                                    |                       |                         | o 🗖 🖻 🦉 🧏 💁 🖷 🖉                                                             |                             | ∧ <sup>ENG</sup> ⊑¶ ⊄× <sup>15:33</sup> ⑤<br>INTL □ ⊄× 16-08-2022 |

1.5. When a deletion proposal is sent, the button against concerned vacancy will change to 'Requested'.

| <u>i</u>                                  | vacuncies nonne           |                    |                                           |                  |
|-------------------------------------------|---------------------------|--------------------|-------------------------------------------|------------------|
| ۲                                         | Vacancy Id                | BlockName          | Landmark                                  | Action           |
| FPS License Generation                    | 202180167402              | Durgapur (M Corp.) |                                           | Request Deletion |
| Vigilance Document Upload <               | 202180167407              | Durgapur (M Corp.) | NEAR MASJID                               | Request Deletion |
| Stock <                                   | 202180167408              | Durgapur (M Corp.) | SCHOOL PARA                               | Request Deletion |
| Billing report                            | 202280167403              | Durgapur (M Corp.) | Viringi kali Mandir                       | Request Deletion |
| FPS Vacancy                               | 202280167404              | Durgapur (M Corp.) |                                           | Request Deletion |
| FPS Status Reconciliation                 | 202280167405              | Durgapur (M Corp.) | Kada Road Shiv Mandir                     | Request Deletion |
| 🔵 Dealer Bill Claim 🖌                     | 202280167406              | Durgapur (M Corp.) | MAA KARUNAMOYEE LODGE                     | Request Deletion |
| FPS Application                           | 202280167409              | Durgapur (M Corp.) | NEARBY BENACHITY NETAJI VIDYALAYA (GIRLS) | Requested        |
| Vaccination Report <                      | 202280167414              | Durgapur (M Corp.) |                                           | Request Deletion |
| Duare Ration                              | 202280167415              | Durgapur (M Corp.) | MAYA BAZAR MARKET                         | Request Deletion |
| https://food.wb.gov.in/food/Create_New_Fr | Developed by Department O | f Food & Supplies. |                                           | Version 2.0      |

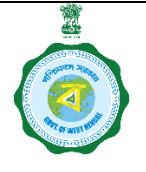

(Deletion of Unnecessary FPS Vacancies)

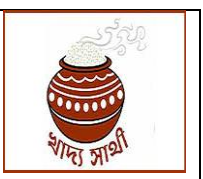

Version 1.0

Date of Release 16.08.2022

## 2. Log in of DCF&S/DDR:

2.1. The vacancy proposals requested by the SCF&S/RO for deletion will appear to the DCF&S/DDR in his login in the menu 'FPS Vacancy' > 'Deletion Requests'.

| Stock <                                   | =                                           | 💄 jdasn 🛛 JD | €Logout            |
|-------------------------------------------|---------------------------------------------|--------------|--------------------|
| Disposal Of FPS Applications              | PUBLIC DISTRIBUTION SYSTEM                  |              | Home / Digital PDS |
| Billing report                            | Dashboard                                   |              |                    |
| • FPS Vacancy                             | Go to MIS Portal                            |              |                    |
| FPS Vacancy                               |                                             |              |                    |
| Deletion Requests                         |                                             |              |                    |
| FPS Status Reconciliation <               |                                             |              |                    |
| Create User FPS                           |                                             |              |                    |
| Distributor/Wholesaler Vacancy            | wkUser Manual                               |              |                    |
| FPS Application     <                     |                                             |              |                    |
| • Vaccination Report <                    |                                             |              |                    |
| Duare Ration                              |                                             |              |                    |
| Administration                            |                                             |              |                    |
| https://food.wb.gov.in/food/default.aspx# | Developed by Department Of Food & Supplies. |              | Version 2.0        |

- 2.2. When the DCF&S/DDR selects a SCF&S/RO, he can see all deletion requests received from such office. He can view the reason of the SCF&S/RO for deletion.
- 2.3.If the DCF&S/DDR clicks 'Cancel' the deletion request will be turned down. All functions for the concerned vacancy can be done in such case.

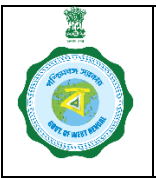

(Deletion of Unnecessary FPS Vacancies)

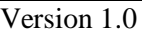

Date of Release 16.08.2022

| 6                                            | =                         |                      |                      |        |        | tago.19) 0t. arki 🍰                                                                                                    |
|----------------------------------------------|---------------------------|----------------------|----------------------|--------|--------|----------------------------------------------------------------------------------------------------|
| FPS Vacancy                                  | Vacancies to be Deleted : |                      |                      |        |        |                                                                                                    |
| Meeting Minutes/Reports                      | Vacancy Id                | BlockName            | Location             | Action | Cancel | Comment of SCFS                                                                                                    |
| Stock                                        | 202180167111              | Asansol (M<br>Corp.) |                      | Delet  | Car    | The given ID was created for Resultant vacancy against A/26 C2 of Gour Ch Das. This was wrongly created and the final resultant vacancy against A/26 C2 was submitted to<br>DDRASL against ID: 202280167107 which is now active and under processing. This vacancy ID in Column B is requested to be deleted.                                                                              |
| Billing report     FPS Status Reconciliation | 202180167112              | Asansol (M<br>Corp.) |                      | Delet  | Car    | The given ID was created for Resultant vacancy against A/27 C2 of Tilsk for Lahiri. This was wrongly created and the final resultant vacancy against A/27 C2 was submitted to<br>DDRASL against ID: 202260157109 which is now active and under processing. This vacancy ID in Column B is requested to be deleted.                                                                         |
| Distributor/Wholesaler Vacancy               | 202180167113              | Asansol (M<br>Corp.) | NEAR DURGA<br>MANDIR | Delet  | Can    | The given ID was created for Resultant vacancy against A/17 C2 of Rajesh Khemka. This was wrongly created and the final resultant vacancy against A/17 C2 was submitted to<br>DDRASL against ID: 202280157108 which is now active and under processing. This vacancy ID in Column B is requested to be deleted                                                                             |
| Vaccination Report                           | 202180167114              | Asansol (M<br>Corp.) |                      | Delet  | Car    | The given ID was created for Resultant vacancy against A/03 C2 of Asit Kumar Laha . This was wrongly created and the final resultant vacancy against A/03 C2 was submitted to<br>DDRASL against ID: 202260157101 which is now active and under processing. This vacancy ID in Column B is requested to be deleted.                                                                         |
| Duare Ration     Administration              | 202180167115              | Asansol (M<br>Corp.) |                      | Delet  | Can    | The given ID was created for another Resultant vacancy against A/03 C2 of Asit Kumar Laha. This was wrongly created and the final resultant vacancy against A/03 C2 was<br>submitted to DDR,ASL against ID: 202280167101 which is now active and under processing. This vacancy ID is requested to be deleted.                                                                             |
| Lifting / Distribution                       | 202180167101              | Asansol (M<br>Corp.) |                      | Delet  | Car    | The given ID was created for fresh vacancy due to excess population in the FPS A/31 of Chandra Sekhar Pathak. This was wrongly created and had ward mapping issues, the final<br>resultant vacancy against A/31 was submitted to DDR,AS1 against ID 2022303/271154 within in now active and vacancy has also been notified at Sripally. This vacancy (D in is<br>resourced to be featured. |
| Supply C                                     | DATA NOT FOUND            | 011                  |                      |        |        |                                                                                                    |
| ● SMS                                        |                           |                      |                      |        |        |                                                                                                    |
| • ······                                     | Developed by              | Department Of Fo     | ood & Supplies.      |        |        | Version 2.0                                                                                                    |

2.4. When he presses 'Delete' button, he will have to write his comments.

| à                                  | =                                                   |                      |                      |              |        | ≜jdam JD (%Logout                                                                                                    |  |
|------------------------------------|-----------------------------------------------------|----------------------|----------------------|--------------|--------|----------------------------------------------------------------------------------------------------|--|
| FPS Vacancy                        | Vacancie                                            | s to be De           | leted :              |              |        |                                                                                                    |  |
| Meeting Minutes/Reports <          | Select SCFS/RO :                                    |                      | RO-As                | ansol II 🗸 🗸 |        |                                                                                                    |  |
| Stock <                            | Vacancy Id                                          | BlockName            | Location             | Action       | Cancel | Comment of SCFS The share in use resided for Recollect Garage assists 2/26/2 of Group Ch. Day. This was sweeply resided and the Boal recollect Garage assists 2/26/2 was subwitted                                                                                                    |  |
| Billing report <                   | 10110010/111                                        | Corp.)               |                      | Delete       | Car    | to DDRASL against ID: 202280167107 which is now active and under processing. This vacancy ID in Column B is requested to be deleted.                                                                                                    |  |
| FPS Status Reconciliation          | 202180167112                                        | Asansol (M<br>Corp.) |                      | Delete       | Car    | The given ID was created for Resultant vacancy against A/27 C2 of Tilak Kr Lahiri. This was wrongly created and the final resultant vacancy against A/27 C2 was<br>submitted to DDR,ASL against ID: 202280167109 which is now active and under processing. This vacancy ID in Column B is requested to be deleted.                        |  |
| Distributor/Wholesaler Vacancy     | 202180167113                                        | Asansol (M<br>Corp.) | NEAR DURGA<br>MANDIR | Delete       | Car    | The given ID was created for Resultant vacancy against A/17 C2 of Rajesh Khemka. This was wrongly created and the final resultant vacancy against A/17 C2 was<br>submitted to DDR,ASL against ID: 202280167108 which is now active and under processing. This vacancy ID In Column B is requested to be deleted                           |  |
| Vaccination Report <               | 202180167114                                        | Asansol (M<br>Corp.) |                      | Delete       | Car    | The given ID was created for Resultant vacancy against A(03 C2 of Asit Kumar Laha. This was wrongly created and the final resultant vacancy against A(03 C2 was<br>submitted to DDR ASI. against ID: 202280167101 which is now active and under processing. This vacancy ID in Column B is requested to be deleted.                       |  |
| Duare Ration     Administration    | 202180167115                                        | Asansol (M<br>Corp.) |                      | Delete       | Car    | The given ID was created for another Resultant vacancy against A/05 C2 of Asit Kumar Laha. This was wrongly created and the final resultant vacancy against A/05 C2 was submitted to DDR,ASL against ID: 202280151101 which is now active and under processing. This vacancy/ID is requested to be deleted.                               |  |
| Lifting / Distribution             | 202180167101                                        | Asansol (M<br>Corp.) |                      | Delete       | Car    | The given ID was created for fresh vacancy due to excess population in the FPS A/31 of Chandra Sekhar Pathak. This was wrongly created and had ward mapping issues,<br>the final resultant vacancy against A/51 was submitted to DORASL against ID: 202180187116 which is now active and vacancy has also been notified at Sripally. This |  |
| 🔵 Supply 🔍 🤇                       |                                                     |                      |                      | Proceed      |        | vacancy i/J in is requested to be deleted.                                                                                                    |  |
| ◯ SMS                              | DATA NOT FOUND                                      | 11                   |                      |              |        |                                                                                                    |  |
| ▲ ·:                               | Developed by Department Of Food & Supplies. Version |                      |                      |              |        |                                                                                                    |  |
| https://food.wb.gov.in/food/Create | New Eps/Deletic                                     | onRequestDCFS        | S.aspx#              |              |        |                                                                                                    |  |

2.5. When he writes comments and presses 'Proceed' button, he will be alerted before final deletion.

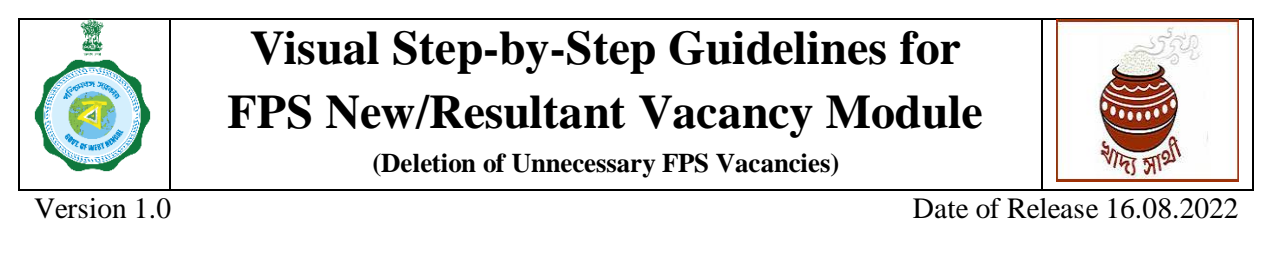

|                                                                                                    | 🚊 jdasn 💷 G+Logout                                                                                                    |
|----------------------------------------------------------------------------------------------------|----------------------------------------------------------------------------------------------------|
|                                                                                                    |                                                                                                    |
| Vacancies to be Deleted : OK Cancel                                                                                                    |                                                                                                    |
| Select SCFS/R0 : R0-Adamtol II V                                                                                                    |                                                                                                    |
| Meeting Minutes/Reports     Vacancy Id     BlockName     Location     Action     Cancel     Comment of SCFS                                                                                                    |                                                                                                    |
| Stock     Car     Stock     Car     The given D was created for Resultant vacancy against A/26 C2 of Gour Ch Das. This will     the DDB 401 example 10:000000157107 which is pown with and under a                                                                                                    | was wrongly created and the final resultant vacancy against A/26 C2 was submitted                                                                                                    |
| Billing report                                                                                                    | processing. This vacancy io in column bis requested to be deleted.                                                                                                    |
| PPS Status Reconciliation     Corp.     PS Status Reconciliation     Corp.     Corp.     Co | . This was wrongly created and the final resultant vacancy against A/27 C2 was<br>nder processing. This vacancy ID in Column B is requested to be deleted.                                   |
| Distributor/Wholesaler Vacancy     202180157113     Asansol (M     NEAR DURGA     Delete     Car     The given ID was created for Resultant vacancy against A/17 C2 of Rajech Khemila.     submitted to DDRASL against ID: 202280157108 which is now active and un                                                                                                    | a. This was wrongly created and the final resultant vacancy against A/17 C2 was<br>inder processing. This vacancy ID in Column B is requested to be deleted                                  |
| Vaccination Report C 202180167114 Assnol (M Corp.) Car The given 10 was created for Resultant vacancy against A/05 C2 of Ault Rumar Laha. submitted to DDRASL against ID: 202280167101 which is now active and un                                                                                                    | a. This was wrongly created and the final resultant vacancy against A/03 C2 was<br>nder processing. This vacancy ID in Column B is requested to be deleted.                                  |
| Duare Ration     202180167115     Asansol (M     Delete     The given ID was created for another Resultant vacancy against A (03 C2 of Asit Kumar                                                                                                    | ar Laha . This was wrongly created and the final resultant vacancy against A/03 C2                                                                                                    |
| Administration Corp.)     was submitted to DDR,ASL against ID: 202280167101 which is now active                                                                                                    | ive and under processing. This vacancy ID is requested to be deleted.                                                                                                    |
| Lifting / Distribution     Corp.     Detet     Corp.     Corp.     Corp | of Chandra Sekhar Pathak. This was wrongly created and had ward mapping issues.<br>80167116 which is now active and vacancy has also been notified at Sripally. This<br>event to be calested |
| Supply     Supply     Proced                                                                                                    |                                                                                                    |
| SMS DATA NOT FOUND!!                                                                                                    |                                                                                                    |
| Developed by Department Of Food & Supplies.                                                                                                    | Version 2.0                                                                                                    |

2.6. If the DCF&S/DDR presses 'OK' in the alert pop-up box, the concerned proposal will get finally deleted. It will go off the list. Also, the user in whose login the vacancy proposal lay, will not find it any more after deletion.